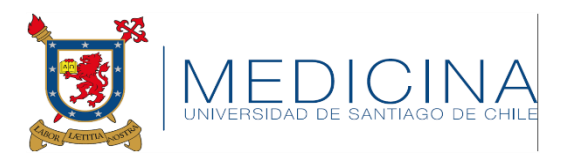

# Cómo aumentar el tiempo Que acepta Youtube para subir videos

Una vez que ya tienes tu video guardado en tu computador, idealmente En formato MP4.

Vamos siguiendo los pasos.....

#### Ingresa a tu correo usach y busca Youtube ....

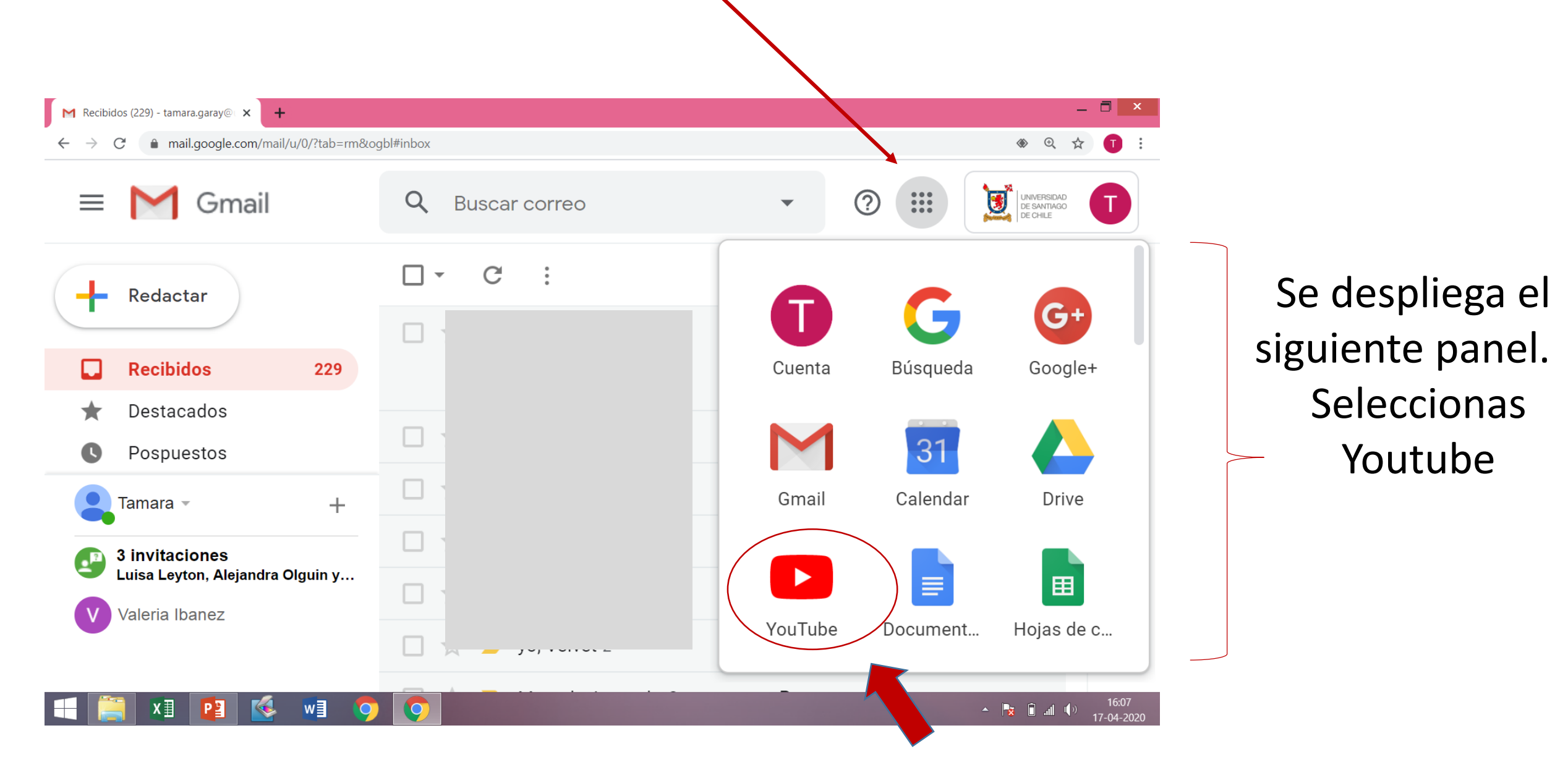

#### Aquí ya estamos en Youtube desde tu cuenta usach

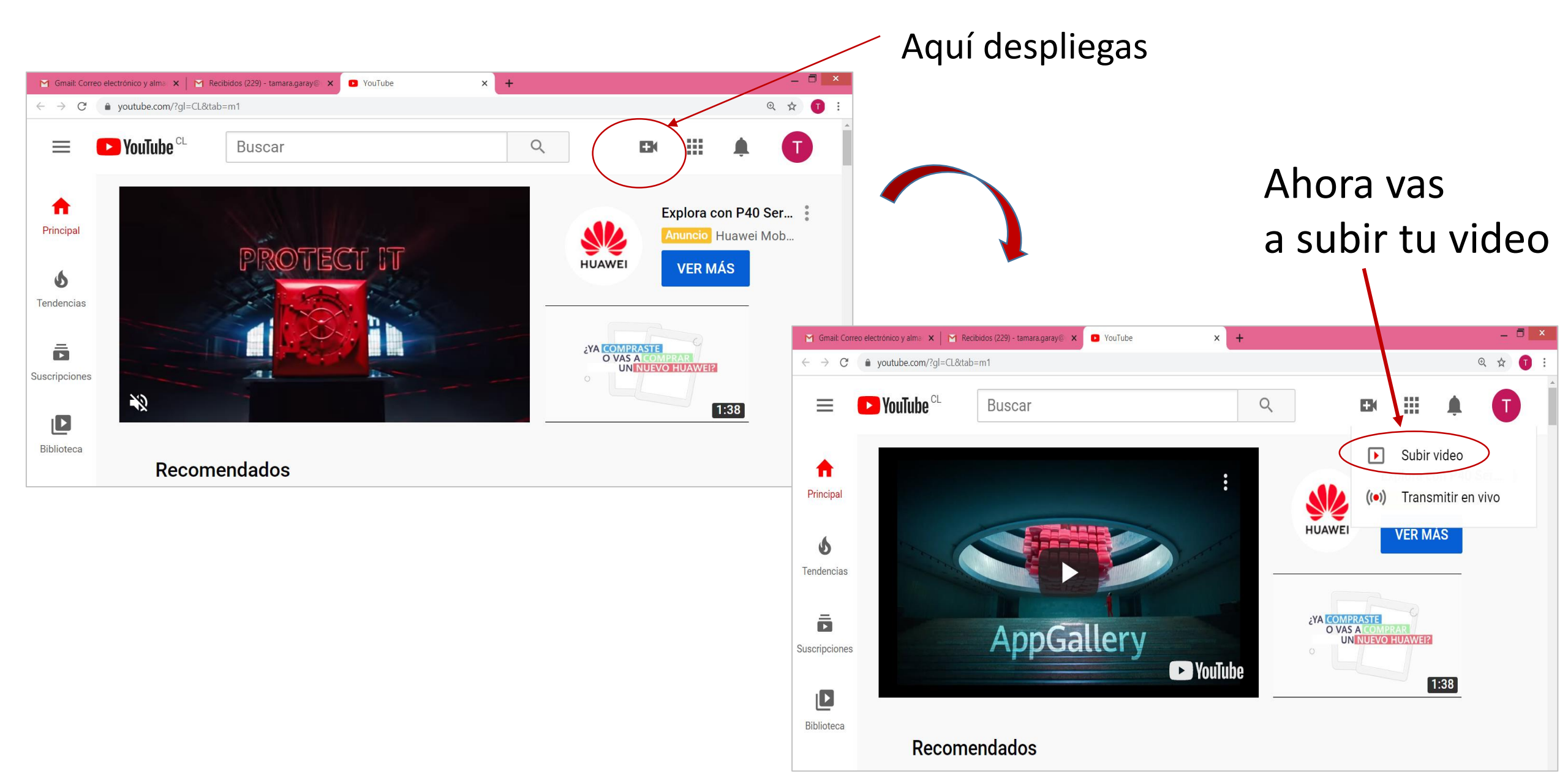

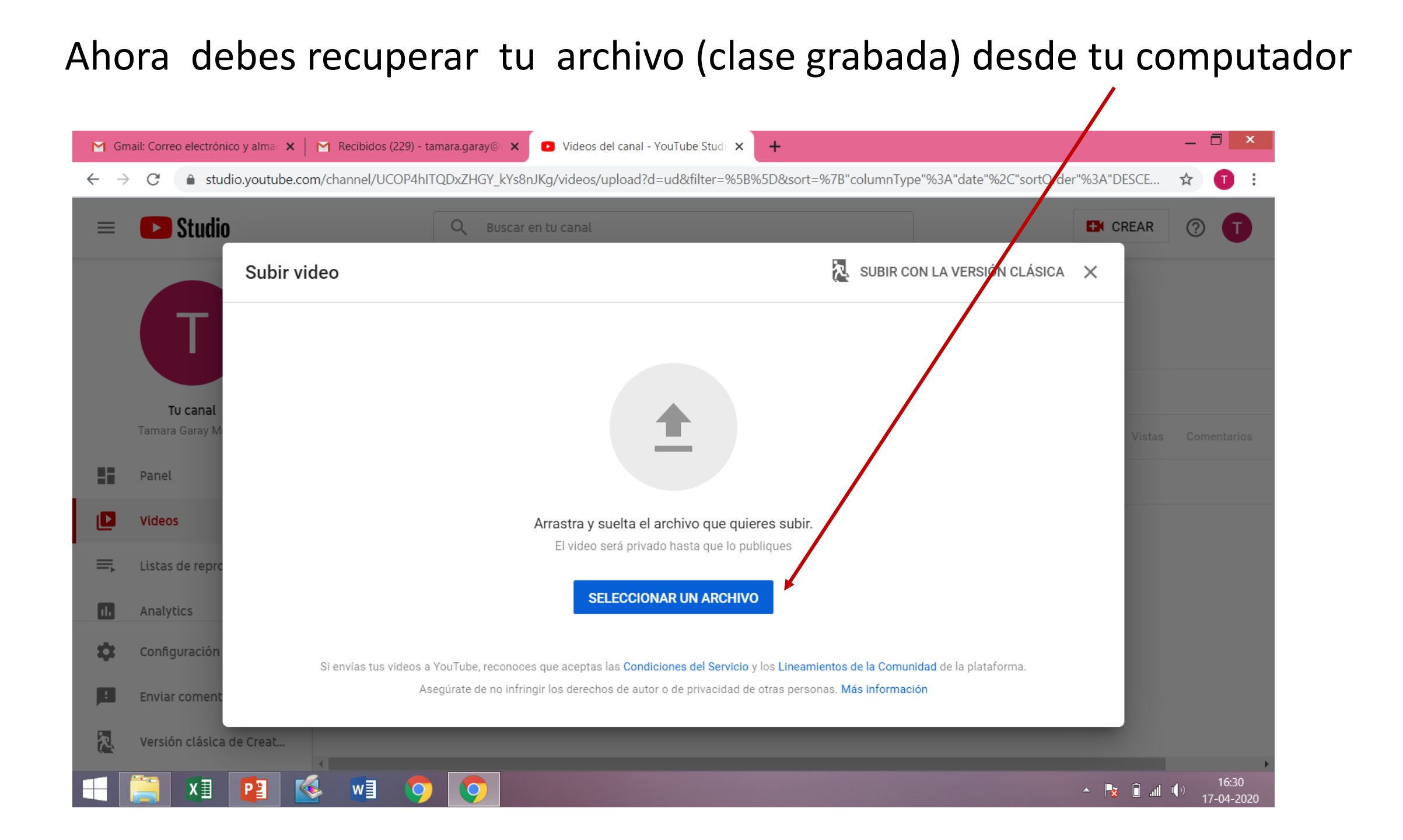

## Busca el archivo en tu computadora y seleccionas abrir

| <ul> <li>M Gmail: Correo electrónic</li> <li>← → C  ▲ studi</li> </ul>           | io.youtube.com/channel/UCOP4hITQDxZH                                                                                                    | ay@ × ► Videos<br>GY_kYs8nJKg/videos                                         | del canal - YouTube<br>/upload?d=ud&filt                                       | Studi × +<br>ter=%5B%5D&sor             | t=%7B"columnType"%3A"date"%2C"sortOrde | r"%3A"DESCE | - □ ×                              |
|----------------------------------------------------------------------------------|----------------------------------------------------------------------------------------------------|------------------------------------------------------------------------------|--------------------------------------------------------------------------------|-----------------------------------------|----------------------------------------|-------------|------------------------------------|
| = 🖸 Studio                                                                       | Q                                                                                                    | Buscar en tu canal                                                           |                                                                                |                                         |                                        | EX CREAR    | 0                                  |
|                                                                                  | Subir video                                                                                                    |                                                                              |                                                                                |                                         | SUBIR CON LA VERSIÓN CLÁSICA           | ×           |                                    |
| 🕫<br>ເ€ ⊝ ▾ ↑ 퉫 ≻ Est                                                            | Abrir<br>te equipo → KINGSTON (D:) → Medicina → cla                                                                                                    | ses 2020 🗸 🗸                                                                 | Buscar en clase                                                                | s 2020 🔎                                |                                        |             |                                    |
| Organizar 🔻 Nueva ca                                                             | rpeta                                                                                                    |                                                                              |                                                                                | = - 🔟 🔞                                 |                                        |             |                                    |
| A Grupo en el hogar                                                              | Nombre                                                                                                    | Fecha de modifica<br>15-04-2020 19:41                                        | Tipo<br>Archivo M4A                                                            | Tamaño<br>29.074 KB                     |                                        | Vistas      |                                    |
| Este equipo<br>Descargas<br>Documentos                                           | <ul> <li>Current Opinion in Biotechnology 2012</li> <li>Lista completa 3er. año</li> <li>Lista curso micro 2020</li> <li>LISTA DE MICROBIOLOGÍA (2)</li> </ul> | 14-04-2020 11:04<br>16-04-2020 11:32<br>16-04-2020 12:15<br>16-04-2020 12:11 | Documento de Mi<br>Hoja de cálculo d<br>Hoja de cálculo d<br>Hoja de cálculo d | . 164 KB<br>29 KB<br>14 KB<br>19 KB     |                                        |             |                                    |
| <ul> <li>Escritorio</li> <li>Imágenes</li> <li>Música</li> <li>Vídeos</li> </ul> | <ul> <li>mapa conceptual</li> <li>mapa conceptual</li> <li>Morfologia bacteriana Med parte 1</li> <li>Morfologia Bacteriana 2019</li> </ul>                    | 15-04-2020 16:20<br>15-04-2020 17:41<br>15-04-2020 14:55<br>27-03-2019 12:25 | Windows Media P<br>Presentación de<br>Presentación de<br>Presentación de       | 84 KB<br>46 KB<br>5.265 KB<br>12.871 KB |                                        |             |                                    |
| Lisco local (C:)                                                                 | <ul> <li>Morfologia bacteriana Med parte 2</li> <li>Presentación1</li> <li>Reunión ZOOM med 2020</li> </ul>                                                    | 16-04-2020 15:33<br>15-04-2020 17:40<br>15-04-2020 19:41                     | Presentación de<br>Presentación de<br>Vídeo MP4                                | 4.154 KB<br><u>36 KB</u><br>245.303 KB  | ntos de la Comunidad de la plataforma. |             |                                    |
| Nomb                                                                             | ore:                                                                                                    |                                                                              | <ul> <li>Todos los arch</li> <li>Abrir</li> </ul>                              | ivos 🗸                                  | as. Más información                    | ┛           |                                    |
| = 📔 💶                                                                            | 😰 🚳 💀 🤇                                                                                                    |                                                                              |                                                                                |                                         |                                        | - 😼 🗊il 🛛   | <sup>())</sup> 16:35<br>17-04-2020 |

### Aquí ya estás subiendo tu clase o reunión grabada a Youtube

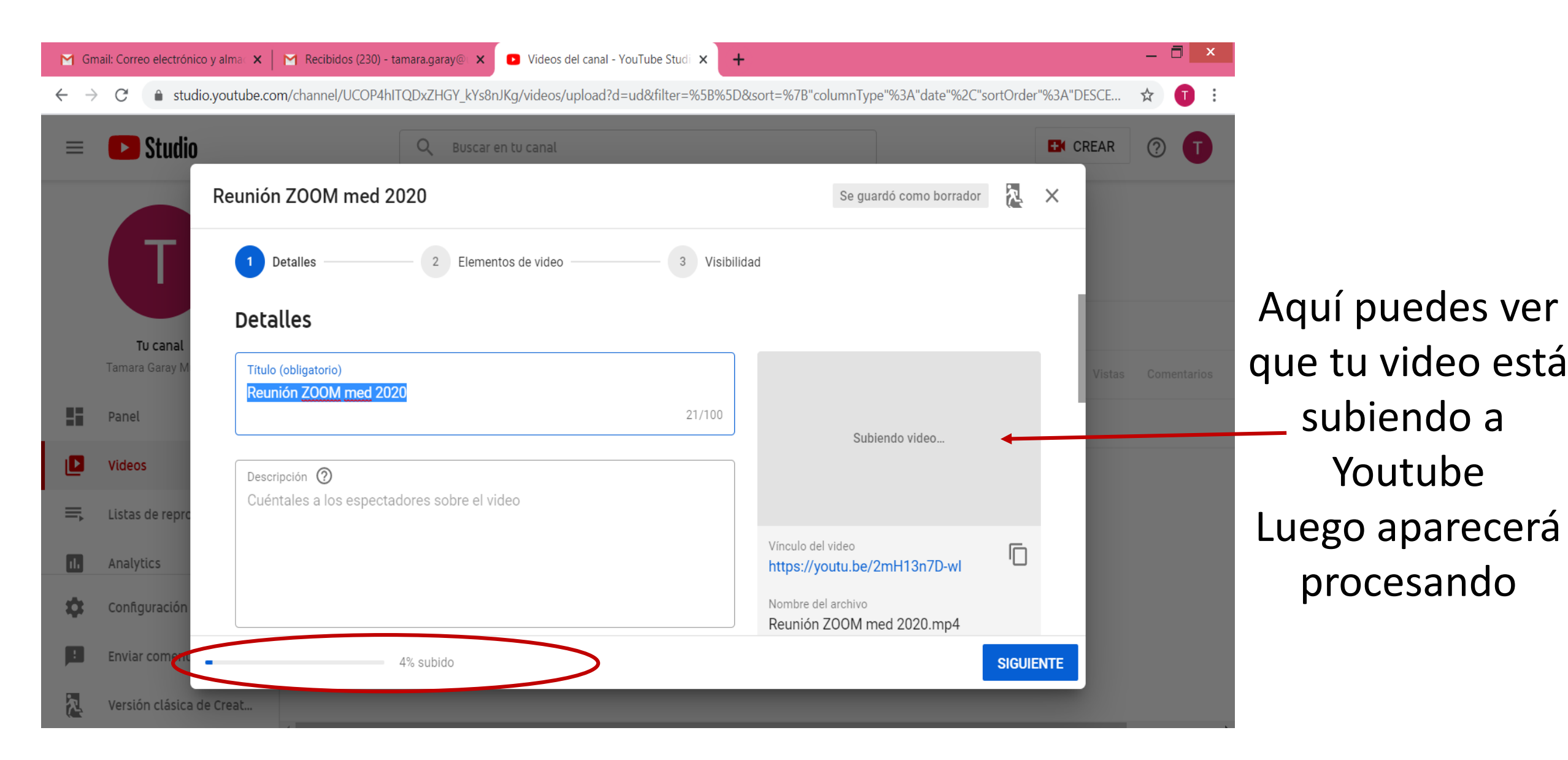

## Pero Youtube nos cancela el procesamiento de nuestro video y aparece el aviso que vemos abajo (El video es demasiado largo 😥

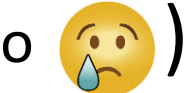

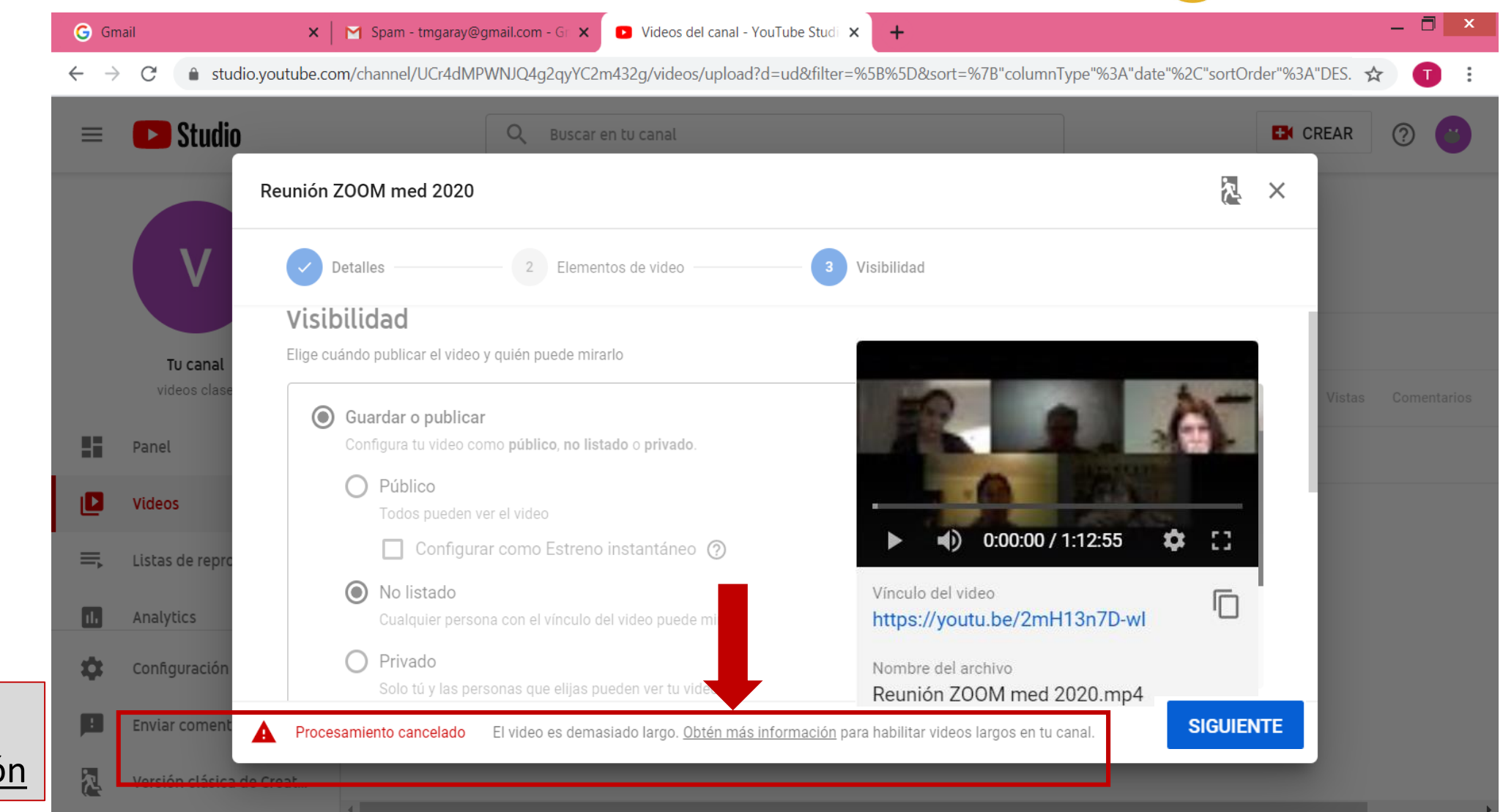

Haz click en: Obtén más información

# Al hacer click en <u>más información</u>, se despliega esta pantalla que indica como subir videos de más de 15 min.

| G Gmail                      | 🗙 📔 🎦 Spam - tmgaray@gmail.com - Gr 🗙 📔 🖸 Videos del canal - YouTube Studi 🗙 🔓 Cómo subir vide                                                                                                    | eos de más de 15 🗙 🕂 — 🗖 🗙                                                               |
|------------------------------|----------------------------------------------------------------------------------------------------|------------------------------------------------------------------------------------------|
| $\leftarrow$ $\rightarrow$ G | support.google.com/youtube/answer/71673                                                                                                    | २ 🛧 🔳 :                                                                                  |
| ≡ Ауис                       | da de YouTube Q Describe tu problema                                                                                                    |                                                                                          |
| Centro de aj                 | yuda Comunidad                                                                                                    | YouTube 🔀 Obtén ayuda                                                                    |
| Cómo solucio                 | nar problemas Cómo mirar videos Cómo administrar tu cuenta y configuración Cómo unirse a YouTube Premium                                                                                                    | y administrar la cuenta Cómo crear un canal y desarrollaric >                            |
| Como subir vio               | leos > Cómo subir videos de más de 15 minutos<br>nocer las novedades más recientes sobre cómo estamos abordando la situación relativa a la neumonía por coronavirus (COV                                                                                             | ID-19), visita g.co/yt-covid19 o suscríbete aquí.                                        |
|                              | Cómo subir videos de más de 15 minutos                                                                                                    | Cómo subir videos<br>Sube videos<br>Cómo subir videos de más de<br>15 minutos            |
| Da la opción                 | Computadora Android iPhone y iPad                                                                                                    | Sube videos de alto rango dinámico<br>(HDR)                                              |
| Desde PC                     | Cómo aumentar el límite de duración de tus videos                                                                                                    | <ul> <li>Cómo grabar y subir un video</li> <li>Importa videos de Google Fotos</li> </ul> |
| r desde celulares            | En la configuración predeterminada, puedes subir videos de hasta 15 minutos. Si tu cuenta está verificada, puedes subir videos más largos.<br>Sigue estos pasos para verificar tu Cuenta de Google:                                                                  | <ul> <li>Historias de YouTube para creadores</li> </ul>                                  |
| Seguir las indicaciones      | <ol> <li>En tu computadora, visita https://www.youtube.com/verify ☑ .</li> <li>Sigue los pasos para verificar tu Cuenta de Google. Puedes recibir un código de verificación por mensaje de texto en tu dispositivo móvil o una llamada de voz automática.</li> </ol> | -                                                                                        |

#### Aquí Youtube te pide verificar tu cuenta

Yo elijo

de texto

un mensaje

| G Gmail 🗙 🛛                                                                                                    | 😭 Spam - tmgaray@gmail.com 🗙 🗈 Videos del canal - YouTube S 🗙 🛛 🌀 Cómo subir videos de más de 🗙 💽 Verificación de la cuenta - Yo 🗙                                                            | +  | -  |   | x |
|----------------------------------------------------------------------------------------------------|----------------------------------------------------------------------------------------------------|----|----|---|---|
| $\leftrightarrow$ $\rightarrow$ C $rac{1}{2}$ youtube.com/r                                                                                                    | verify                                                                                                    |    | \$ | T | : |
| <b>YouTube</b> <sup>CL</sup>                                                                                                    | Buscar                                                                                                    | Ek | Û  | T |   |
| Verificación de cuenta (paso 1 de 2)<br>Verificar tu cuenta por teléfono te per<br>Selecciona tu país<br>Chile<br>¿Cómo prefieres recibir el código de<br>Una llamada con un mensaje de v<br>Un mensaje de texto con el códig | rmite desbloquear funciones adicionales en YouTube y nos ayuda a confirmar que eres un YouTuber de verdad y no un robot. Más información<br>seguridad?<br>roz automático<br>o de verificación |    |    |   |   |
| Acerca de Prensa Derechos                                                                                                    | Español  Ubicación: Chile Modo restringido Desactivado Historial Ayuda de autor Creadores Publicidad Desarrolladores                                                                          |    |    |   | 1 |
| Condiciones Privacidad Política                                                                                                    | r seguridad Enviar comentarios Prueba nuevas funciones                                                                                                    |    |    |   | - |

### Una vez seleccionado mensaje de texto, indicar nuestro N° de teléfono

Colocas tu

enviar

número

y

| $\leftarrow \rightarrow C$ $(a)$ youtub | e.com/verify                                            |                                                  |                                        |      | ☆ | T |
|-----------------------------------------|---------------------------------------------------------|--------------------------------------------------|----------------------------------------|------|---|---|
| ► YouTube <sup>CL</sup>                 | Buscar                                                  |                                                  | Q                                      | Ð    | Û | J |
|                                         | 1 + 0                                                   |                                                  |                                        |      |   |   |
| Verificación de cuenta (paso            | 1 de 2)                                                 |                                                  |                                        |      |   |   |
| Verificar tu cuenta por teléfo          | to te permite desbloquear funciones adicionales en YouT | ube y nos ayuda a confirmar que eres un YouTuber | r de verdad y no un robot. Más informa | ción |   |   |
| Selecciona tu país                      |                                                         |                                                  |                                        |      |   |   |
| Chile                                   | <b>v</b>                                                |                                                  |                                        |      |   |   |
| ¿Cómo prefieres recibir el có           | digo de seguridad?                                      |                                                  |                                        |      |   |   |
| Una llamada con un mens                 | aie de voz automático                                   |                                                  |                                        |      |   |   |
| Un mensaie de texto con                 | el códiao de verificación                               |                                                  |                                        |      |   |   |
| : Qué idioma debomos utiliza            | r para apviarta al código do varificación?              |                                                  |                                        |      |   |   |
| Coue futorna depensios a dinza          |                                                         |                                                  |                                        |      |   |   |
| Espanor (Launoamerica) Can              |                                                         |                                                  |                                        |      |   |   |
| ¿Cual es tu numero de telefo            | 10?                                                     |                                                  |                                        |      |   |   |
|                                         |                                                         |                                                  |                                        |      |   |   |
|                                         |                                                         |                                                  |                                        |      |   |   |
| Por ejemplo: 09 6123 4567               |                                                         |                                                  |                                        |      |   |   |
| Importante: Se pueden verificar ha      | sta dos cuentas por número de teléfono al año.          |                                                  |                                        |      |   |   |
|                                         |                                                         |                                                  |                                        |      |   |   |

## Ingresa el número (código de verificación ) que te envía Youtube

a tu celular

| <ul> <li>C voutube.com/verify_phone_number?action_send_code=1</li> <li>YouTube<sup>CL</sup> Buscar</li> <li>Buscar</li> <li>C Marce Code a continuación de cuenta (paso 2 de 2)</li> <li>Invió un mensaje de texto con tu código de verificación al número 942986173. Ingresa el código de seguridad de 6 dígitos a continuación.</li> <li>to recibiste el mensaje de texto, retrocede y selecciona la opción "Llamarme con un mensaje de voz automatizado".</li> <li>esa el código de seguridad de 6 dígitos:</li> </ul> | <ul> <li></li></ul>                                                                                                    | C • youtube.com/verify_phone_number?action_send_code=1 Voulube <sup>CL</sup> Buscar R • Q R • Q <pr p="" q<="" •=""> R • Q R • Q R • Q R • Q <p< th=""><th> &gt; C 🌲 your</th><th></th><th></th><th></th><th>Verificación de la cuenta - Yo 🗙 🕂</th><th>_</th><th></th></p<></pr>                                                                                                    | > C 🌲 your                                                                                                    |                                                                                                    |                                                                                                   |                                                    | Verificación de la cuenta - Yo 🗙 🕂 | _  |   |
|----------------------------------------------------------------------------------------------------|----------------------------------------------------------------------------------------------------|----------------------------------------------------------------------------------------------------|----------------------------------------------------------------------------------------------------|----------------------------------------------------------------------------------------------------|---------------------------------------------------------------------------------------------------|----------------------------------------------------|------------------------------------|----|---|
| Notifie Buscar   ficación de cuenta (paso 2 de 2) Invió un mensaje de texto con tu código de verificación al número 942986173. Ingresa el código de seguridad de 6 dígitos a continuación. o recibiste el mensaje de texto, retrocede y selecciona la opción "Llamarme con un mensaje de voz automatizado". esa el código de seguridad de 6 dígitos:                                                                                                    | YouTube <sup>CL</sup> Buscar     Verificación de cuenta (paso 2 de 2)   Se envió un mensaje de texto con tu código de verificación al número 942986173. Ingresa el código de seguridad de 6 dígitos a continuación. Si no recibiste el mensaje de texto, retrocede y selecciona la opción "Llamarme con un mensaje de voz automatizado". Ingresa el código de seguridad de 6 dígitos:      Envier | Image: Section Section |                                                                                                    | tube.com/verify_phone_numbe                                                                                     | er?action_send_code=1                                                                             |                                                    |                                    | \$ | D |
| <b>ficación de cuenta (paso 2 de 2)</b><br>envió un mensaje de texto con tu código de verificación al número 942986173. Ingresa el código de seguridad de 6 dígitos a continuación.<br>o recibiste el mensaje de texto, retrocede y selecciona la opción "Llamarme con un mensaje de voz automatizado".<br><b>esa el código de seguridad de 6 dígitos:</b>                                                                                                    | Verificación de cuenta (paso 2 de 2)<br>Se envió un mensaje de texto con tu código de verificación al número 942986173. Ingresa el código de seguridad de 6 dígitos a continuación.<br>Si no recibiste el mensaje de texto, retrocede y selecciona la opción "Llamarme con un mensaje de voz automatizado".<br>Ingresa el código de seguridad de 6 dígitos:                                       | Perificación de cuenta (paso 2 de 2)         ie envió un mensaje de texto con tu código de verificación al número 942986173. Ingresa el código de seguridad de 6 dígitos a continuación.         ia no recibiste el mensaje de texto, retrocede y selecciona la opción "Llamarme con un mensaje de voz automatizado".         ngresa el código de seguridad de 6 dígitos:                                                                                                    | YouTube <sup>CL</sup>                                                                                                    | Buscar                                                                                                    |                                                                                                   | Q                                                  |                                    | Û  | đ |
|                                                                                                    | Enviar                                                                                                    |                                                                                                    | <b>'erificación de cuenta (p</b> a<br>le envió un mensaje de te<br>li no recibiste el mensaje<br>ngresa el código de segu | aso 2 de 2)<br>exto con tu código de verificaciór<br>e de texto, retrocede y selecciona<br>uridad de 6 dígitos: | n al número 942986173. Ingresa el código de seg<br>la opción "Llamarme con un mensaje de voz auto | uridad de 6 dígitos a continuación.<br>omatizado". |                                    |    |   |

## Al ingresar el código de verificación ya está validada la cuenta y puedes subir videos de mayor tamaño

| <ul> <li>← → C  • youtube.com/verify_phone_number?action_match_code=1</li> <li>★ T</li> <li>★ T</li> <li>★ YouTube<sup>CL</sup></li> <li>Buscar</li> <li>Q</li> <li>▲ ①</li> <li>↓ (1)</li> <li>↓ (1)</li> <li>↓</li></ul> | G Gmail                                                | 🗙 📔 Spam - tmgaray@gmail.com 🕻         | K 📔 🖸 Videos del canal - YouTube 🗄 🗙 | G Cómo subir videos de más d 🗙 | Verificación de la cuenta - Yo X | + | _ 0 |
|----------------------------------------------------------------------------------------------------|--------------------------------------------------------|----------------------------------------|--------------------------------------|--------------------------------|----------------------------------|---|-----|
| Vorficado     ¡Felicitaciones! Tu cuenta de YouTube ya está verificada.     Continuar                                                                                                    | $\leftrightarrow$ $\rightarrow$ C $\hat{\bullet}$ yout | ube.com/verify_phone_number?action_m   | atch_code=1                          |                                |                                  |   | ☆ 🔳 |
| <ul> <li>Verificado</li> <li>¡Felicitaciones! Tu cuenta de YouTube ya está verificada.</li> <li>Continuar</li> </ul>                                                                                                    | ► YouTube <sup>CL</sup>                                | Buscar                                 |                                      | Q                              |                                  |   | ļ 🚺 |
| <ul> <li>Verificado</li> <li>¡Felicitaciones! Tu cuenta de YouTube ya está verificada.</li> <li>Continuar</li> </ul>                                                                                                    |                                                        |                                        |                                      |                                |                                  |   |     |
| ¡Felicitaciones! Tu cuenta de YouTube ya está verificada. Continuar                                                                                                    | Verificado                                             |                                        |                                      |                                |                                  |   |     |
| Continuar                                                                                                    | ¡Felicitaciones! Tu cue                                | enta de YouTube ya está verificada.    | )                                    |                                |                                  |   |     |
|                                                                                                    | Continuar                                              |                                        |                                      |                                |                                  |   |     |
|                                                                                                    |                                                        |                                        |                                      |                                |                                  |   |     |
|                                                                                                    |                                                        |                                        |                                      |                                |                                  |   |     |
|                                                                                                    |                                                        |                                        |                                      |                                |                                  |   |     |
|                                                                                                    |                                                        |                                        |                                      |                                |                                  |   |     |
|                                                                                                    |                                                        |                                        |                                      |                                |                                  |   |     |
|                                                                                                    |                                                        |                                        |                                      |                                |                                  |   |     |
|                                                                                                    |                                                        |                                        |                                      |                                |                                  |   |     |
|                                                                                                    |                                                        |                                        |                                      |                                |                                  |   |     |
|                                                                                                    |                                                        |                                        |                                      |                                |                                  |   |     |
|                                                                                                    |                                                        |                                        |                                      |                                |                                  |   |     |
|                                                                                                    |                                                        |                                        |                                      |                                |                                  |   |     |
|                                                                                                    |                                                        |                                        |                                      |                                |                                  |   |     |
|                                                                                                    | NouTubo                                                | Muliama: Fanañal T                     |                                      |                                |                                  |   |     |
| This is the initial initial initia initial initial initial initial initial initial initial ini                  | ► YouTube                                              | W Idioma: Español ▼ Ubicación: Chile ▼ | Modo restringido Desactivado 🔻       | Historial 🕢 Ayuda              |                                  |   |     |
| NouTube Idioma: Español 🔹 Ubicación: Chile 🔹 Modo restringido Desactivado 🔹 🔀 Historial 🕢 Ayuda                                                                                                    | ► YouTube                                              | 1dioma: Español ▼ Ubicación: Chile ▼   | Modo restringido Desactivado 💌       | THISTORIAL OF Ayuda            |                                  |   |     |
| YouTube       Modo restringido Desactivado マ       Historial       @ Ayuda         Acerca de       Prensa       Derechos de autor       Creadores       Publicidad       Desarrolladores                                                                                                    | <b>YouTube</b><br>Acerca de Prensa                     | Derechos de autor Creadores Publicida  | Modo restringido Desactivado 🔻       | Thistorial O Ayuda             |                                  |   |     |

# Al volver a intentar subir el video ya no tengo la limitante del

tiempo

Puedes copiar este vínculo o URL y lo puedes pegar en tu curso moodle... te vas a agregar recursos buscas la opción URL y pegas el enlace.

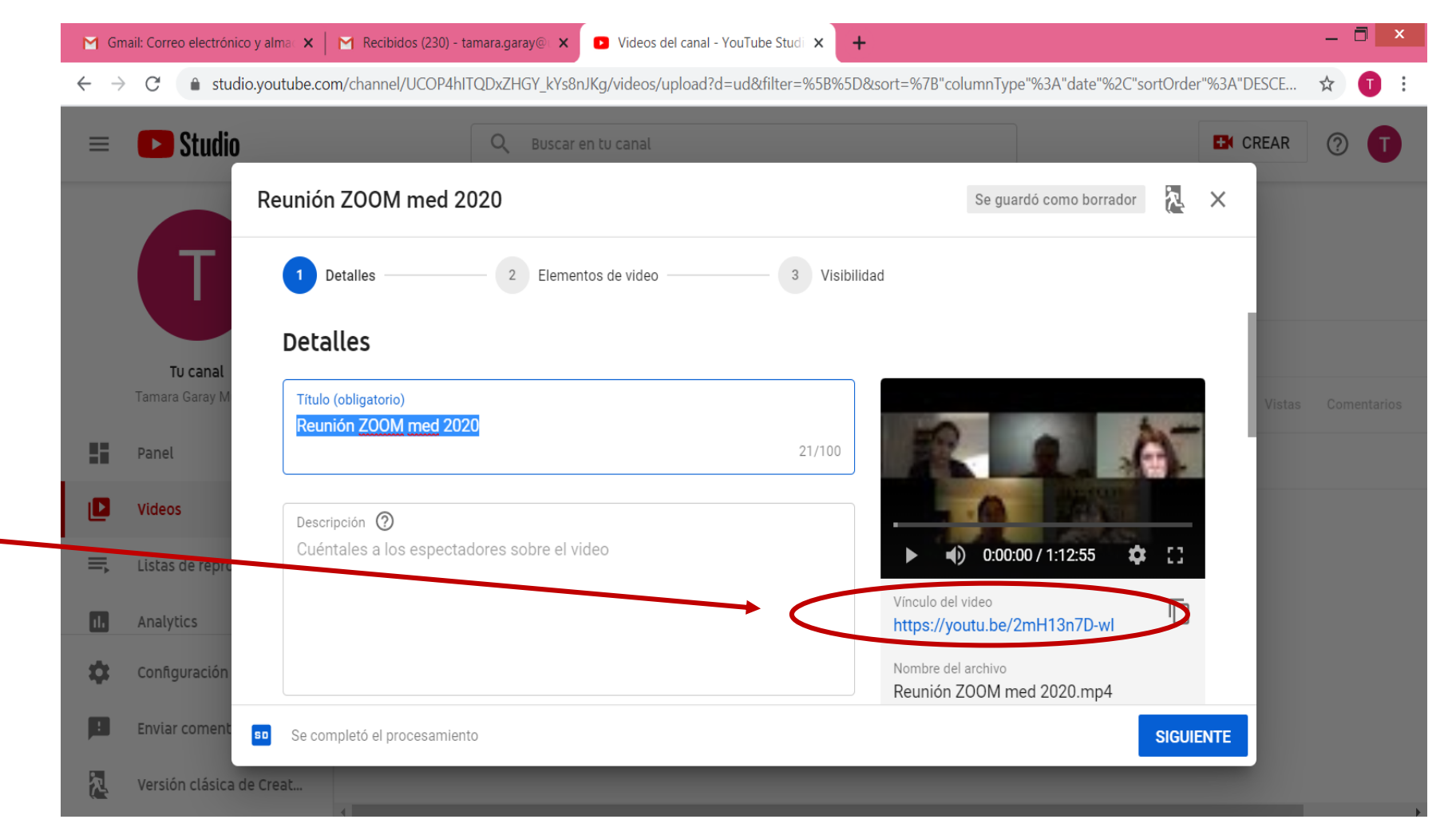

#### LISTO !! YA TIENES TU CLASE GRABADA SIN LÍMITE DE TIEMPO